# Lathund Zoom-möte

Ordförande/Värd

## Logga in på Zoom Lösenord får du av kansliet

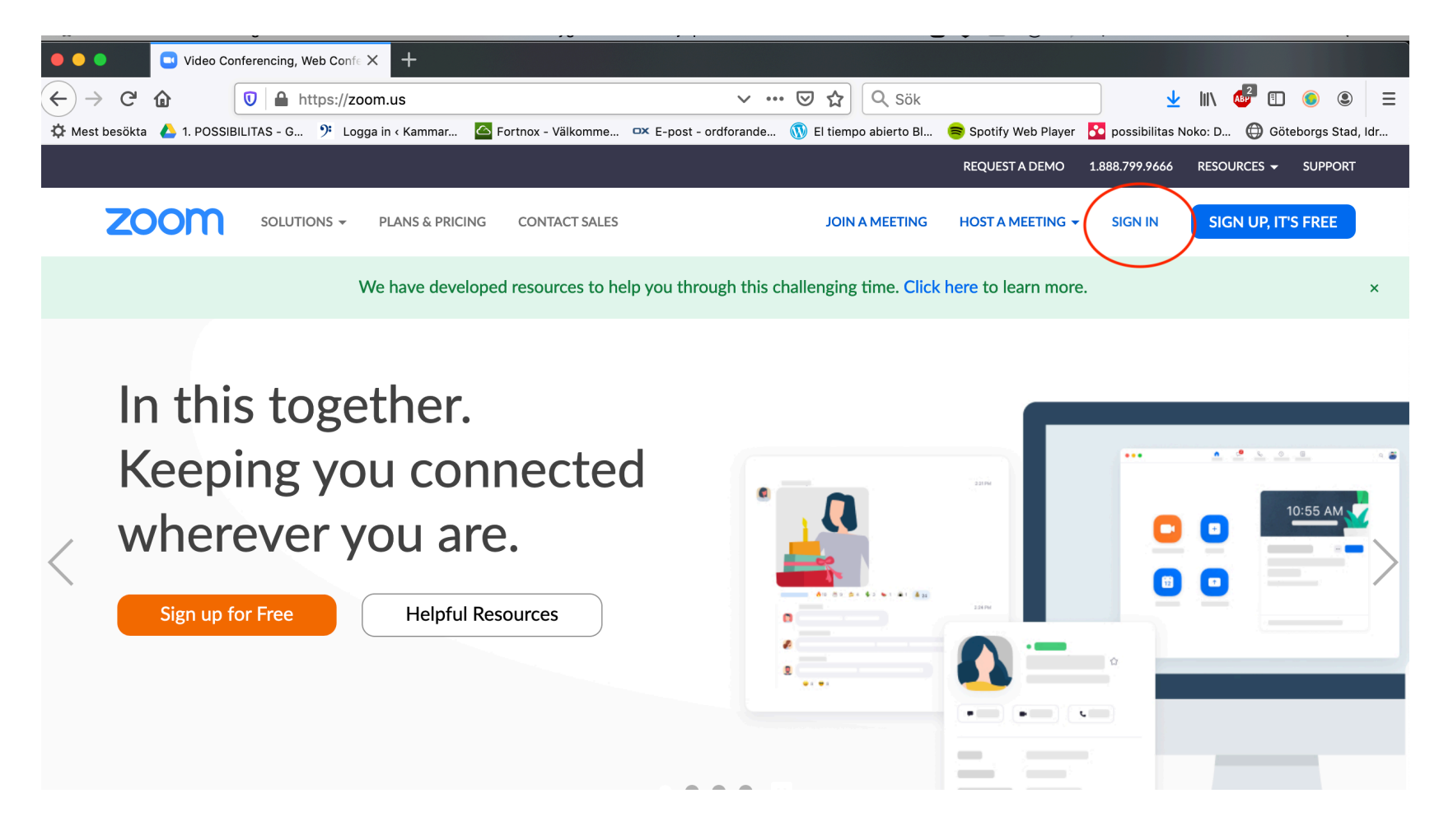

## Logga in på Zoom Lösenord får du av kansliet

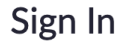

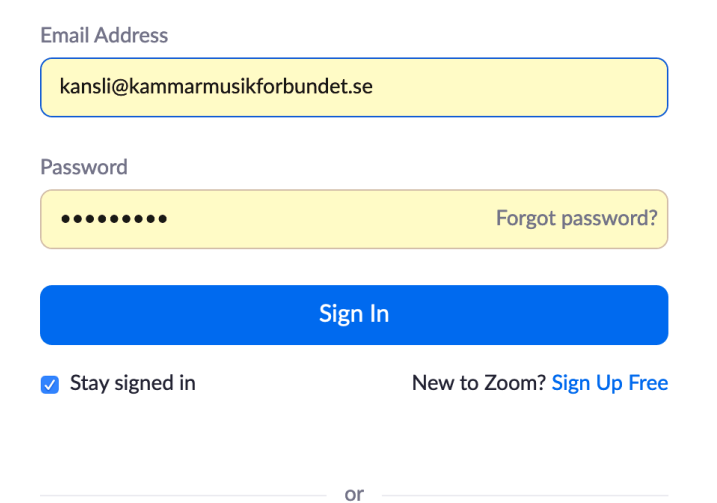

# **Skapa möte bild 1** Klicka på Meetings

| PERSONAL Profile Meetings | My Meetings > Schedule a N<br>Schedule a Meeting | <b>d</b> eeting                |  |  |
|---------------------------|--------------------------------------------------|--------------------------------|--|--|
| Webinars                  | Торіс                                            | My Meeting                     |  |  |
| Recordings                | Description (Optional)                           | Enter your meeting description |  |  |
| Settings                  |                                                  |                                |  |  |
| ADMIN                     | Use a template                                   | Select a template              |  |  |
| > User Management         | When                                             |                                |  |  |
| > Room Management         | vincii                                           | 04/08/2020 <u>2:00 · PM ·</u>  |  |  |
| > Account Management      | Duration                                         | 1 ~ ) hr 0 ~ ) min             |  |  |
| > Advanced                | Time Zone                                        | (GMT+2:00) Stockholm           |  |  |

## **Skapa möte bild 2** Välj mallen möte Kammarmusikföreningar

| PERSONAL Profile Meetings            | My Meetings > Schedule a Schedule a Meeting | Meeting                                      |
|--------------------------------------|---------------------------------------------|----------------------------------------------|
| Webinars                             | Торіс                                       | Kammarmusikförening Årsmöte                  |
| Recordings                           | Description (Optional)                      | Enter your meeting description               |
| Settings                             |                                             | Välj mallen Möte<br>kammarmusikföreningar    |
| ADMIN                                | Use a template                              | Select a template                            |
| Viser Management     Room Management | When                                        | Select a template Möte Kammarmusikföreningar |
| Account Management     Advanced      | Duration                                    | 1 ~ hr 0 ~ min                               |
|                                      | Time Zone                                   | (GMT+2:00) Stockholm ~                       |

## Skapa möte bild 3

| 🗯 Firefox Arkiv Redigera Visa                                              | Historik Bokmärken Verktyg Fö                             | önster Hjälp                                   | 3 👯 🙆 🕙 🛞            | 奈 🕪 100 % 🖾 ons 13:41 Q 😑                    |
|----------------------------------------------------------------------------|-----------------------------------------------------------|------------------------------------------------|----------------------|----------------------------------------------|
| Schedule a Meeting - Zoom                                                  | 🗙 🖕 Ny flik                                               | × +                                            |                      |                                              |
| $\leftarrow$ $\rightarrow$ C $\textcircled{0}$ $\textcircled{1}$ https://u | us02web.zoom.us/meeting/schedule                          | 🐱 🔂 🔍 sök                                      |                      | 业 II\  ●  ■                                  |
| 🌣 Mest besökta 🔥 1. POSSIBILITAS - G 🤊 L                                   | .ogga in < Kammar 🤷 Fortnox - Välkomme                    | e 🗪 E-post - ordforande 🝈 El tiempo abierto Bl | 📚 Spotify Web Player | 🔀 possibilitas Noko: D 🜐 Göteborgs Stad, Idr |
|                                                                            |                                                           |                                                | REQUEST A DEMO       | D 1.888.799.5926 RESOURCES 🛩 SUPPORT         |
|                                                                            | ANS & PRICING CONTACT SALES<br>My Meetings - Schedule a N | SCF<br>Aceting                                 | IEDULE A MEETING J   | IOIN A MEETING HOST A MEETING - ???          |
| Profile                                                                    | Schedule a Monting                                        |                                                |                      | Skriv namn för ditt                          |
| Meetings                                                                   | Schedule a Meeting                                        |                                                |                      | valt mallen).                                |
| Webinars                                                                   | Торіс                                                     | Årsmöte Kammarmusikförening                    |                      | Om du vill kan du                            |
| Recordings                                                                 | Description (Optional)                                    | Enter your meeting description                 |                      | skriva en<br>beskrivning eller               |
| Settings                                                                   |                                                           |                                                |                      | lägga in länkar till<br>var dokumenten       |
|                                                                            | Use a template                                            | Möte Kammarmusikföreningar                     | •                    | finns (hemsida).                             |
| ADMIN                                                                      |                                                           |                                                |                      |                                              |
| > User Management                                                          | When                                                      |                                                |                      |                                              |
| > Room Management                                                          | WICH                                                      | 04/25/2020 2:00 V PM                           |                      | lj datum och tid for motet                   |
| > Account Management                                                       | Duration                                                  | Su Mo Tu We Th Fr Sa                           |                      |                                              |
| > Advanced                                                                 |                                                           | 1 2 3 4<br>5 6 7 8 9 10 11                     |                      |                                              |
|                                                                            | Time Zone                                                 | 12 13 14 15 16 17 18<br>19 20 21 22 23 24 25   | ~                    |                                              |
|                                                                            |                                                           | 26 27 28 29 30                                 |                      |                                              |
| Attend Live Training                                                       |                                                           | Done                                           |                      | D Help                                       |
| nttps://usu2web.zoom.us/meeting/schedule#                                  |                                                           |                                                |                      |                                              |

## Skapa möte bild 4

#### Klicka på Save och ditt möte är skapat.

| Meeting Options   | Enable join before host                               |
|-------------------|-------------------------------------------------------|
|                   | Mute participants upon entry 1000                     |
|                   | Enable waiting room                                   |
|                   | <ul> <li>Only authenticated users can join</li> </ul> |
|                   | Breakout Room pre-assign                              |
|                   | Record the meeting automatically                      |
| Alternative Hosts | Example: mary@company.com, peter@school.edu           |
|                   | Save Cancel                                           |

## Skapa möte bild 5

Efter att du har klickat på save/spara skapas länken till ditt möte. Detta länk kopierar du och skickar till alla som ska delta på mötet.

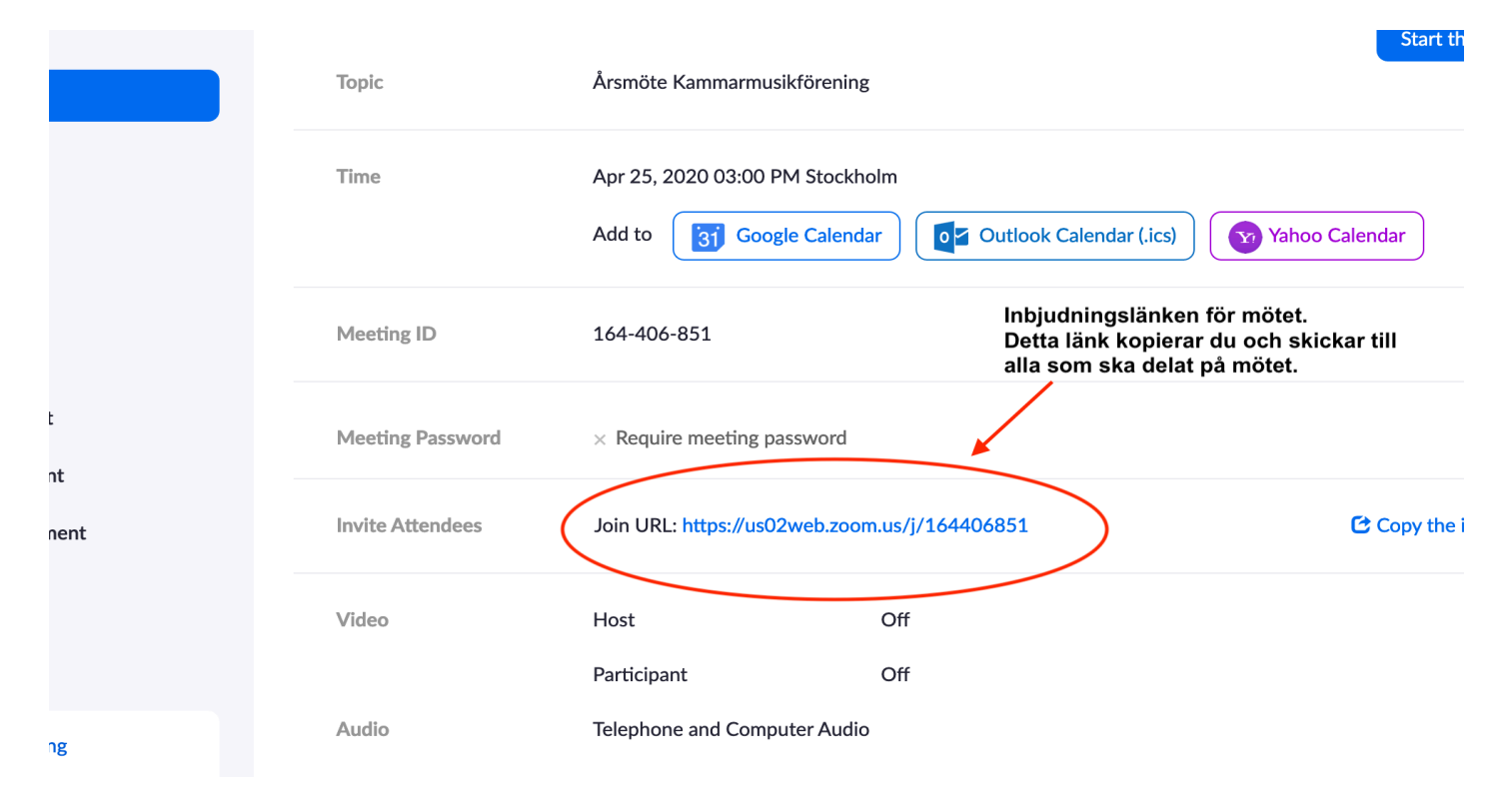

## Skapa mötet är klart – Genomför ditt möte

- För att starta mötet ska du som ordförande/värd logga in på Kammarmusikförbundets Zoom-konto.
- Hör av dig till kansliet om du inte har lösenordet.
- Du klickar på Meetings och får upp alla möten som är bokade.
- Leta fram ditt möte och klicka på det
- Klicka på Start meeting
- Zoom startas upp och du kommer in i "mötesrummet".
- \* Nu kommer bilder på hur det ovannämnda ser ut.

## Starta ditt möte bild 1

När du har loggat in på kansliets zoom, gå in på Meetings, klicka på Start meeting bredvid ditt möte.

|                      | PLANS & PRICING CONTACT SALES                                      |                      | SCHEDULE A MEETING       | JOIN A MEETING HOST A MEETING 👻 🤒 🧐 |  |
|----------------------|--------------------------------------------------------------------|----------------------|--------------------------|-------------------------------------|--|
| PERSONAL             | Upcoming Meetings                                                  | Previous Meetings    | Personal Meeting Room    | Meeting Templates 🧮 Get Training    |  |
| Profile              |                                                                    |                      |                          |                                     |  |
| Meetings             | Schedule a New Meeting                                             |                      |                          | Recently Deleted                    |  |
| Webinars             |                                                                    |                      |                          |                                     |  |
| Recordings           | Start Time 💠                                                       | Topic 💠              | Meeting I                |                                     |  |
| Settings             | Sat, Apr 25<br>03:00 PM                                            | Årsmöte Kammarmusikf | förening 164-406         | 5-851 Start Delete                  |  |
| ADMIN                |                                                                    |                      |                          |                                     |  |
| > User Management    |                                                                    |                      |                          |                                     |  |
| > Room Management    |                                                                    |                      |                          |                                     |  |
| > Account Management | Save time by scheduling your meetings directly from your calendar. |                      |                          |                                     |  |
| > Advanced           | O Microsoft O<br>Add Zoom                                          | utlook Plugin 🥵 Fi   | irefox Add-on<br>ownload | O Help                              |  |

## Starta ditt möte bild 2

Zoom kommer ingång, klicka på öppna Zoom

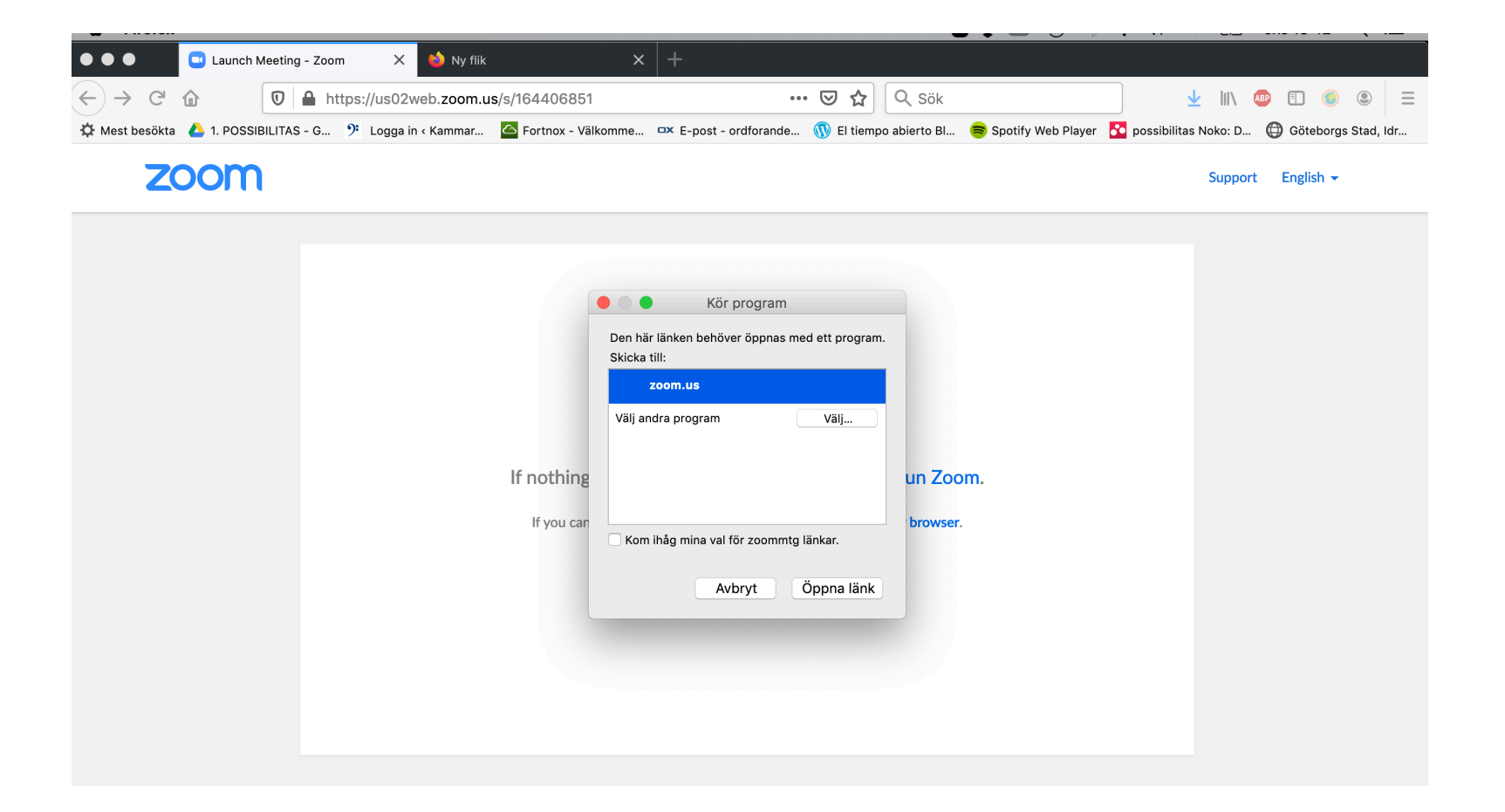

#### Detta ser du om du kommer in på mötet utan att ha kameran på. OBS! Klicka inte på Share Screen!

Som mötesordförande/värd kommer du att använda de funktionerna som är markerade på bilden.

Klicka på Start Video och kontrollera att mikrofonen är på.

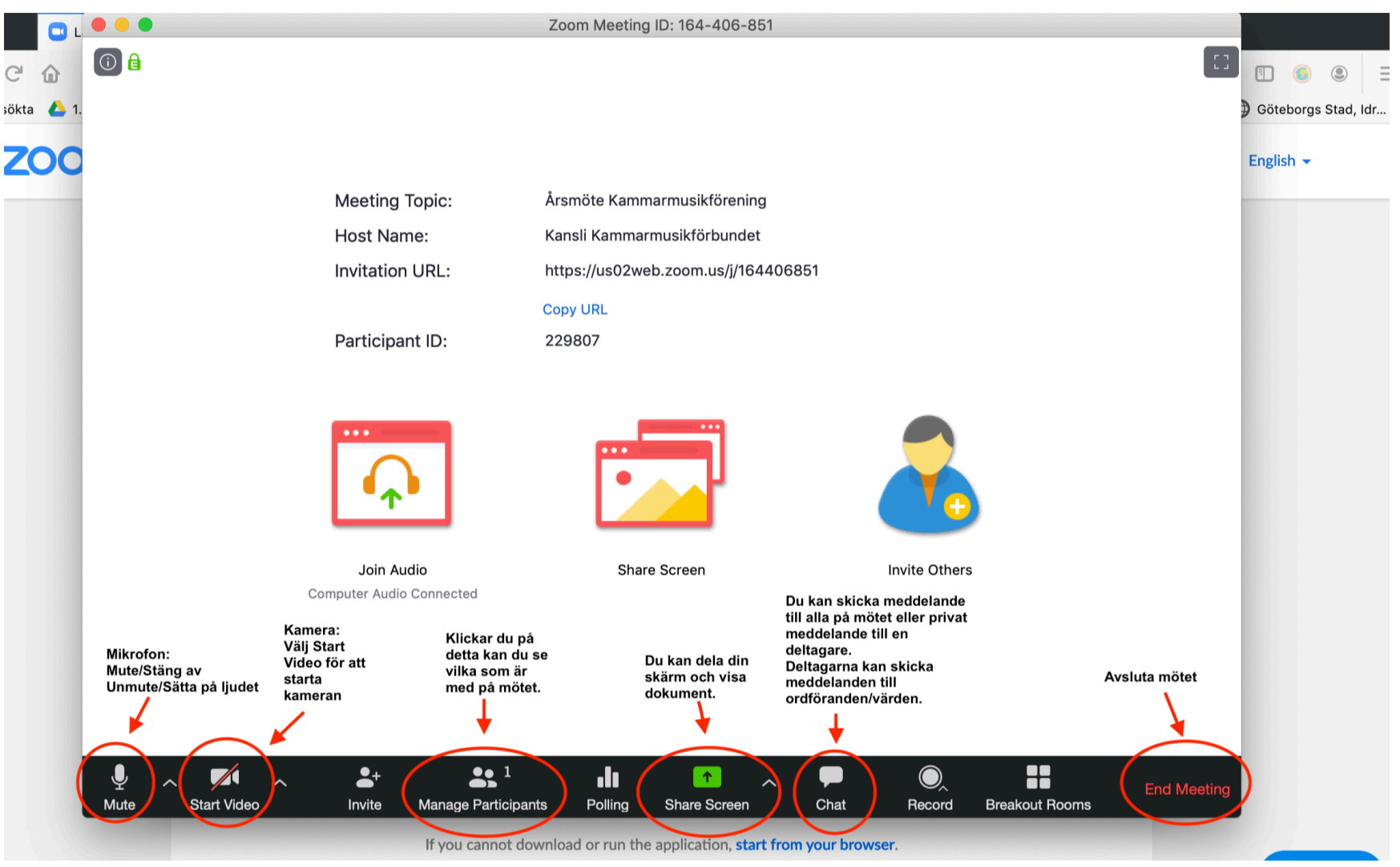

#### Mikrofonen:

För att sätta på och stänga av ljudet klicka på mikrofonsymbolen. Fungerar inte mikrofonen? Klicka på pilen bredvid för att ställa in den.

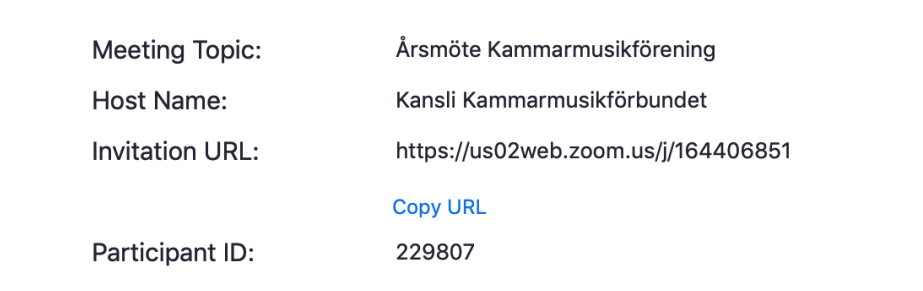

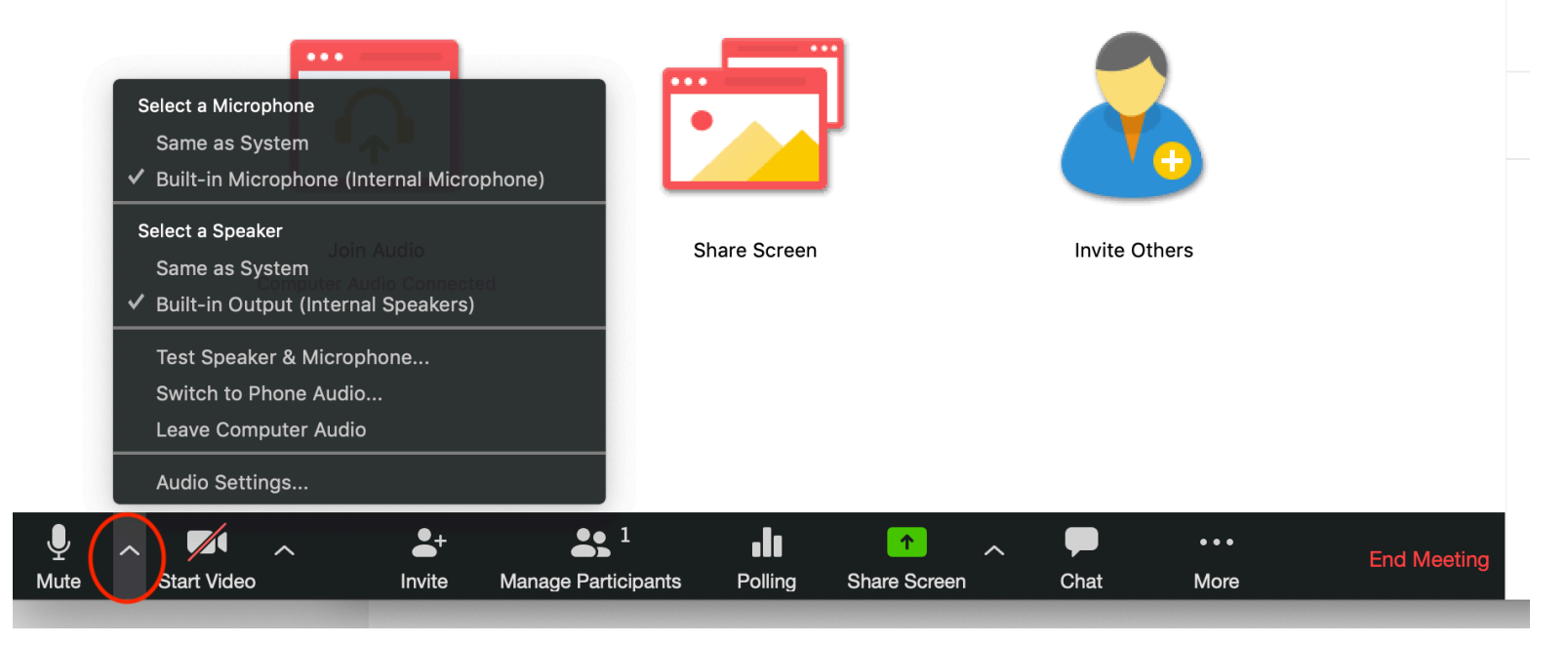

## Ta hand om deltagarna – Manage Particpants Bild 1

När du klickar på den får du upp en ruta där du kan se vilka som är med på mötet. Du kan också tysta/stänga av deras mikrofoner.

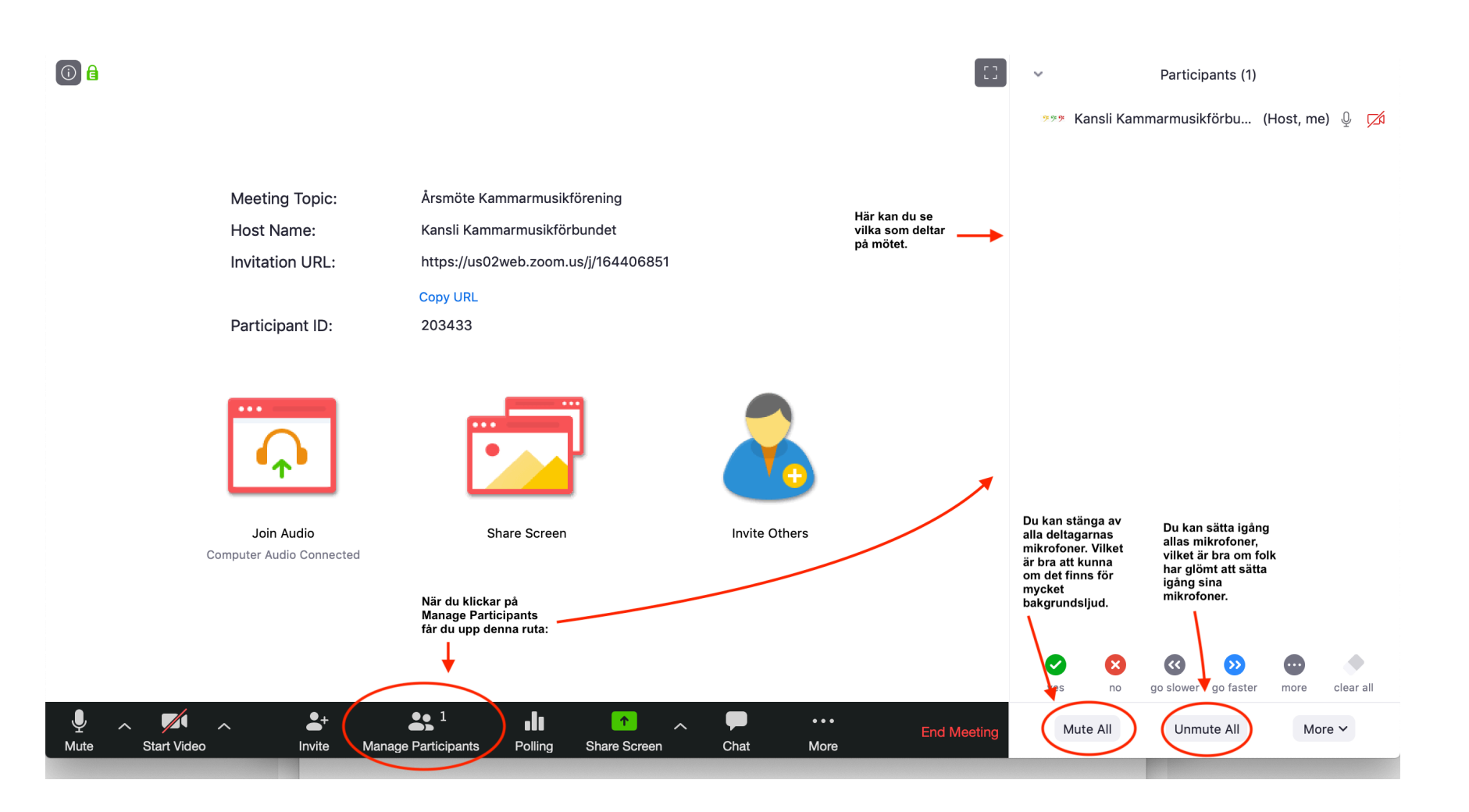

### Ta hand om deltagarna – Manage Particpants Bild 2 Inställningar

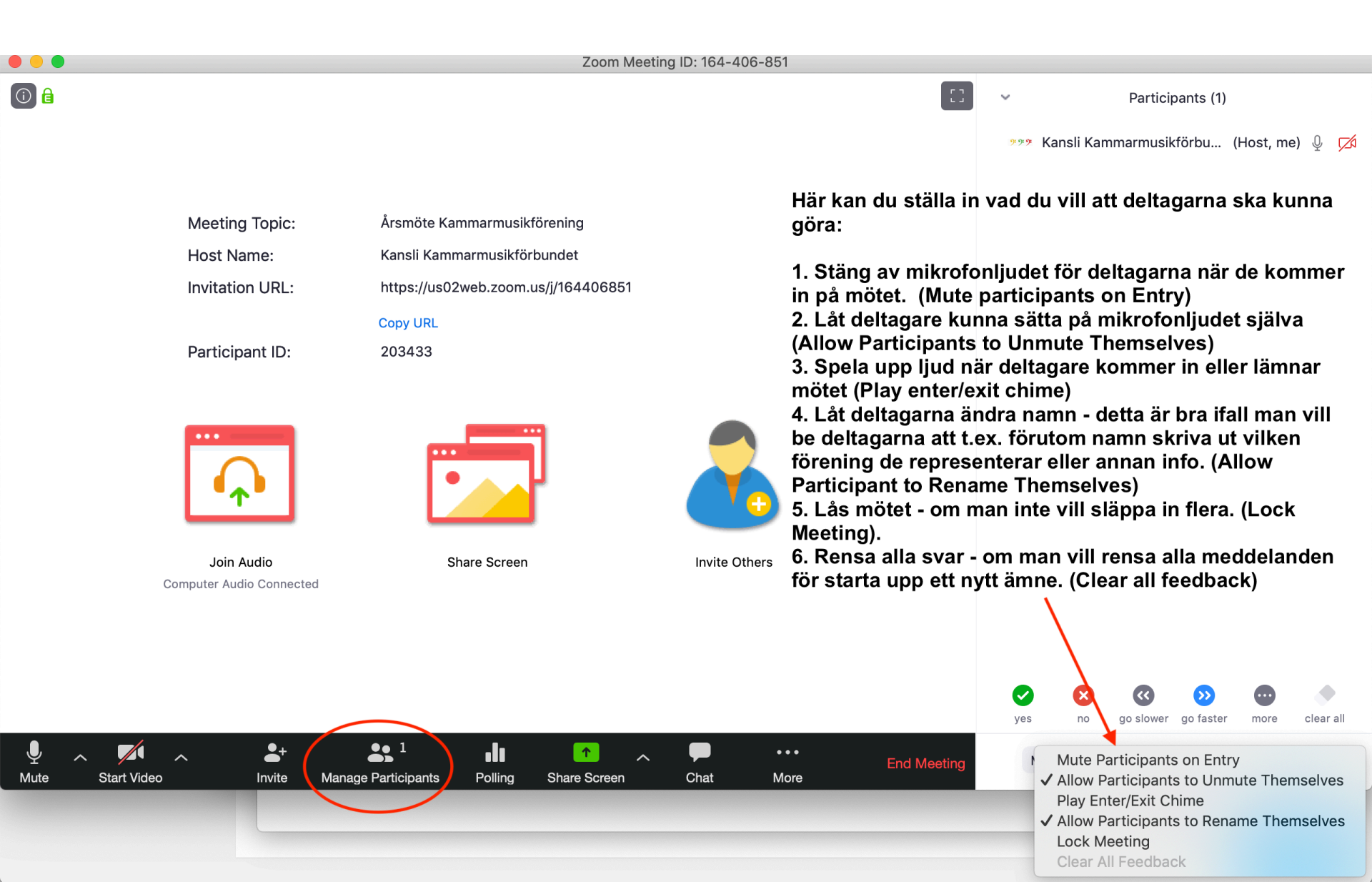

## Chat – Meddelande till mötesdeltagare Bild 1

Du kan skicka meddelande till mötesdeltagare och de kan skicka meddelande till dig.

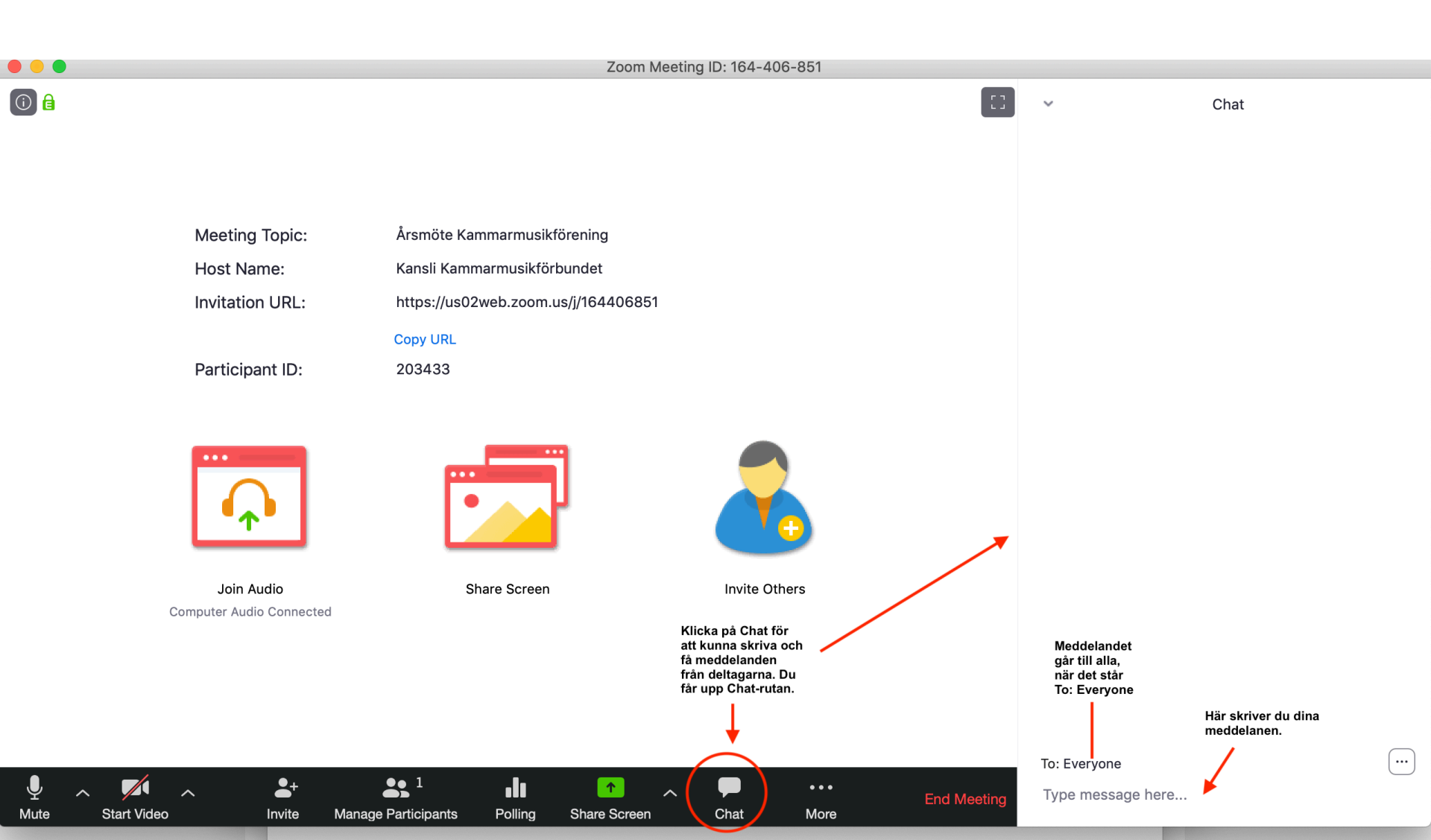

## Chat – Meddelande Bild 2

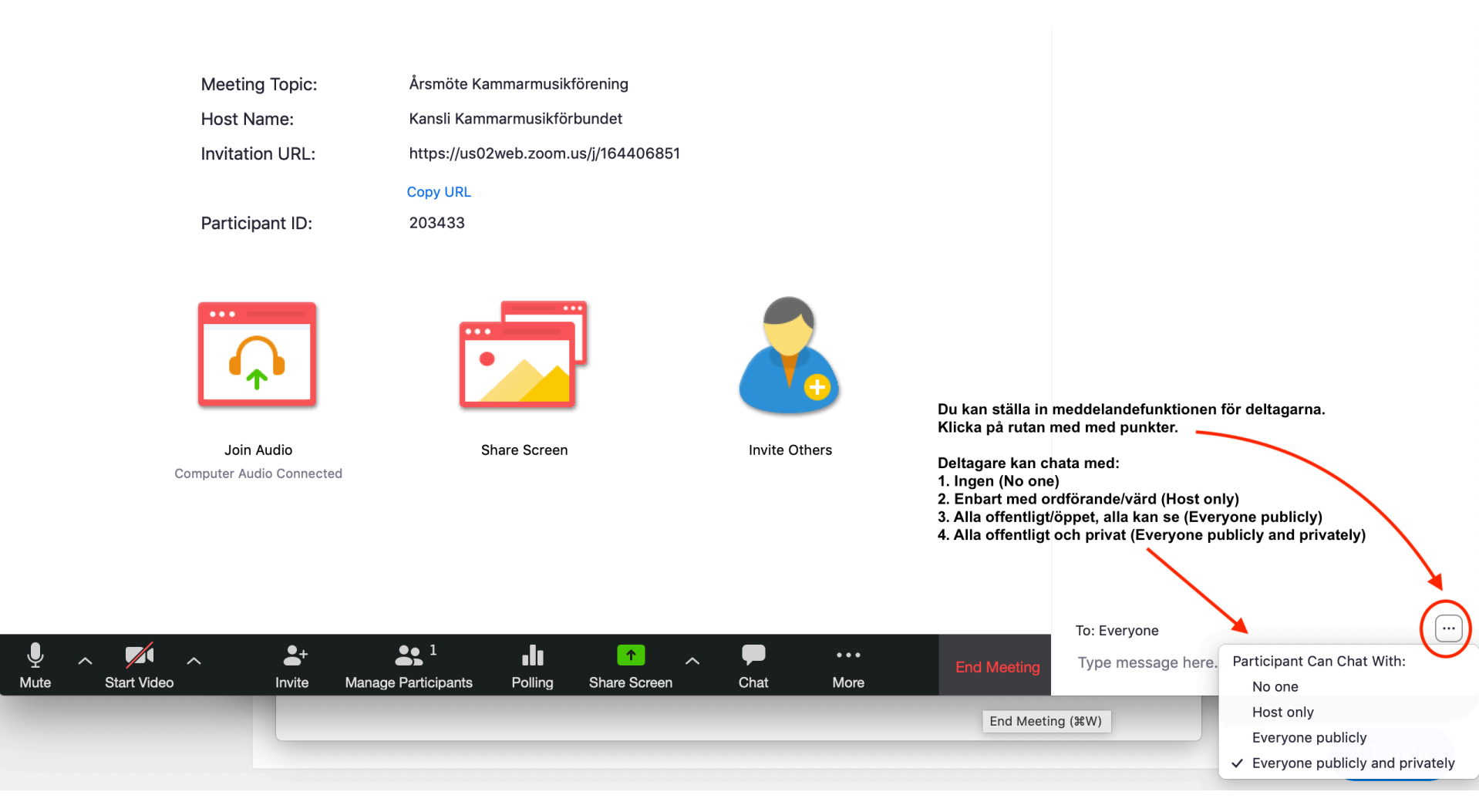

### Du kan ha både Deltagare och Meddelande igång samtidigt

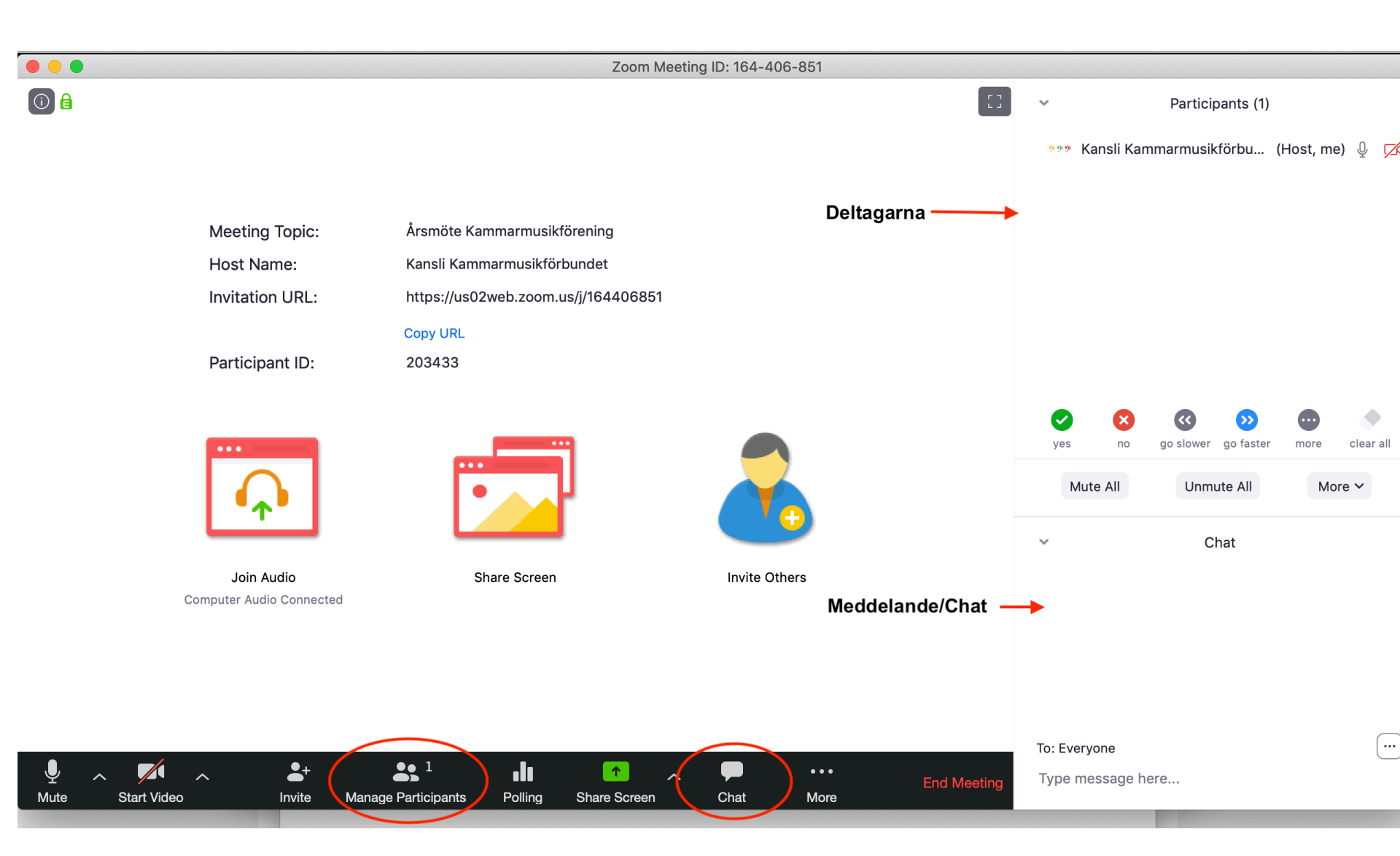

## Kameran är på

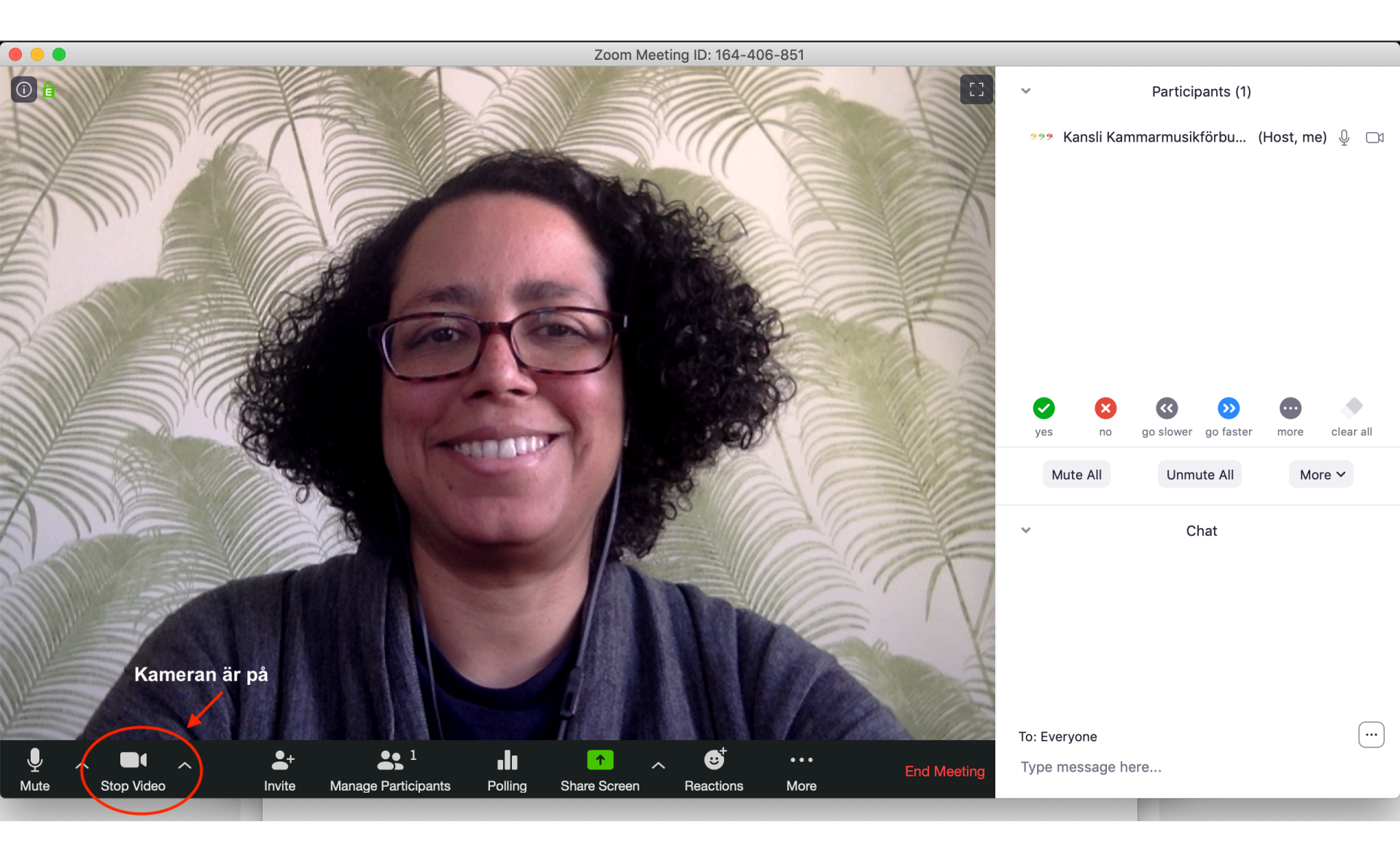

# Under mötet

- Du kan dela din skärm och visa dokumenten som du vill att alla ska se, eller hemsidor.
- Du kan också ge instruktioner inför mötet och be att alla mötesdeltagare ska ha de utskickade handlingarna/dokumenten framme. Då behöver du inte dela din skärm.
- När mötesdeltagarna har kommit in på mötet kommer de synas på skärmen och alla kommer att kunna se varandra (om de har kameran på.)

# Dela skärm

- Klicka på dela skärm
- Välj det fönstret du vill att alla ska se
- Om någon deltagare av misstag har tryckt på dela skärm kan du stänga av deras skärm.

• Nu kommer bilderna för dela skärm.

## Att dela skärm bild 1

#### Klicka på Share Screen/Dela skärm

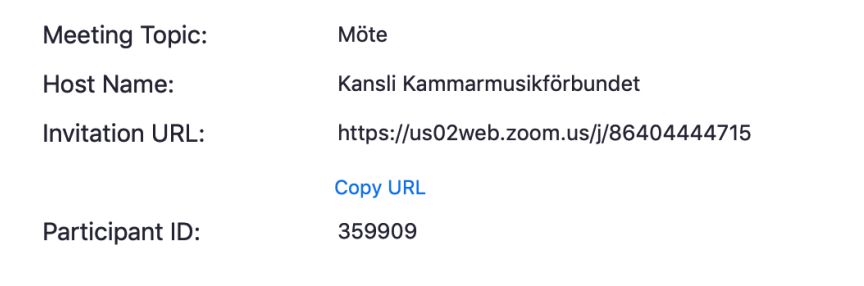

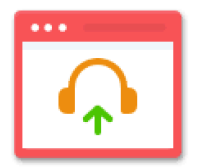

1.

Join Audio Computer Audio Connected

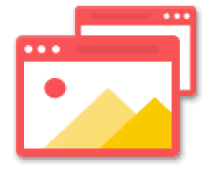

Share Screen

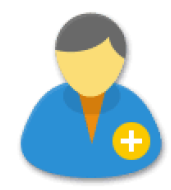

Invite Others

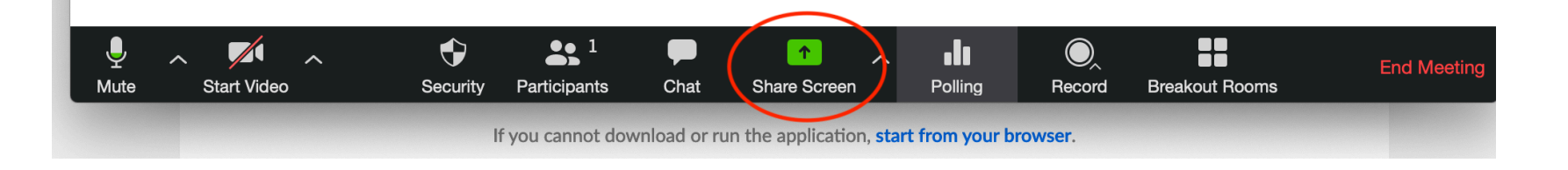

När du har tryckt på Share Screen/Dela skärm kommer du se en liknande bild.

Olika sidor som är öppna.

Markera den rutan som du vill visa.

Klicka på Share/Dela

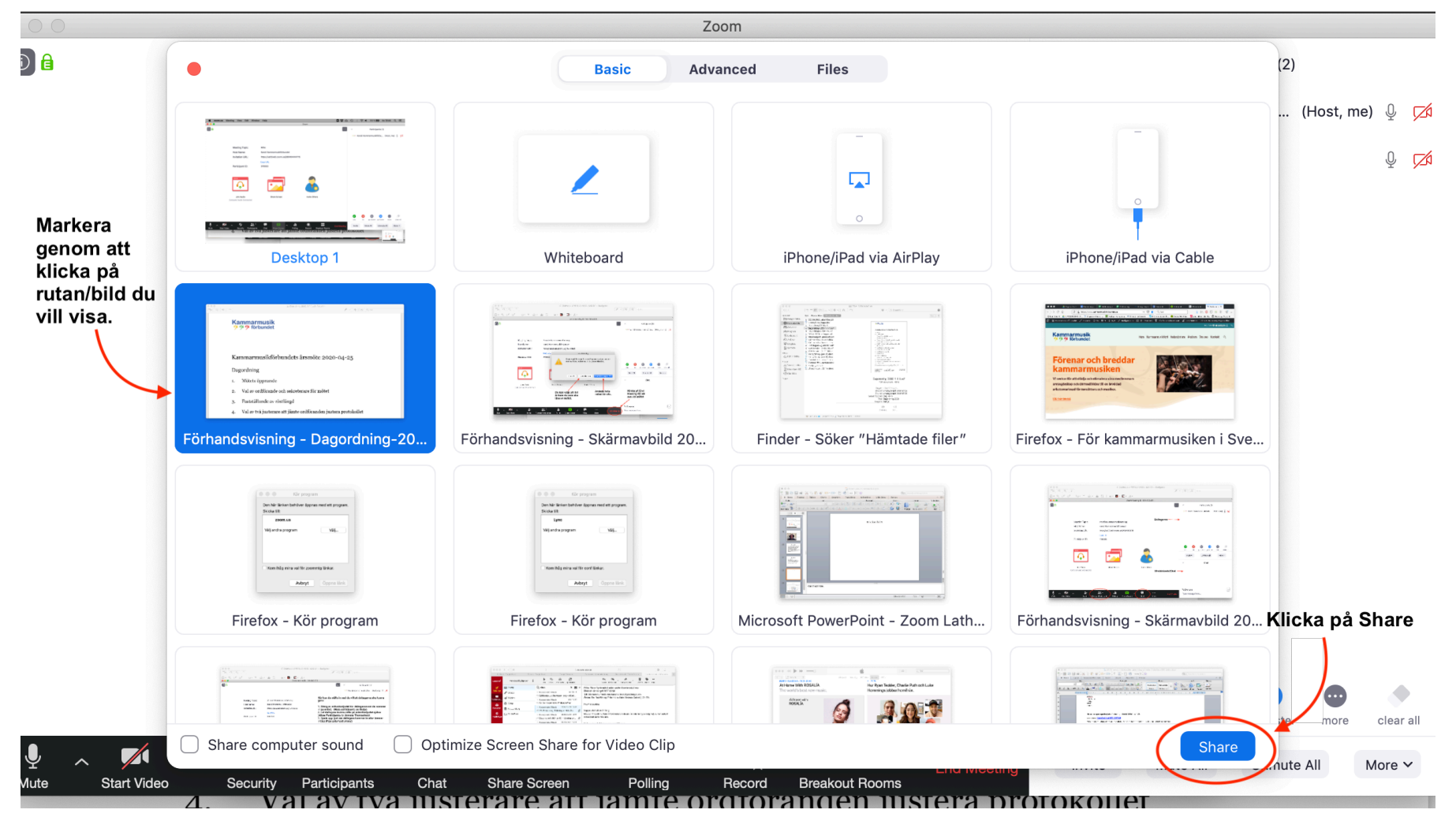

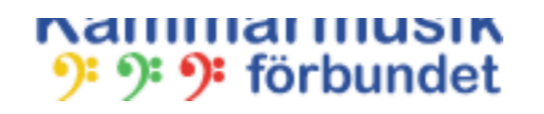

## Kammarmusikförbundets årsmöte 2020-04-25

Dagordning

- 1. Mötets öppnande
- 2. Val av ordförande och sekreterare för mötet

Menyn försvinner när du inte markera den med musen. Du kan också flytta på den.

3. Fastställande av röstlängd

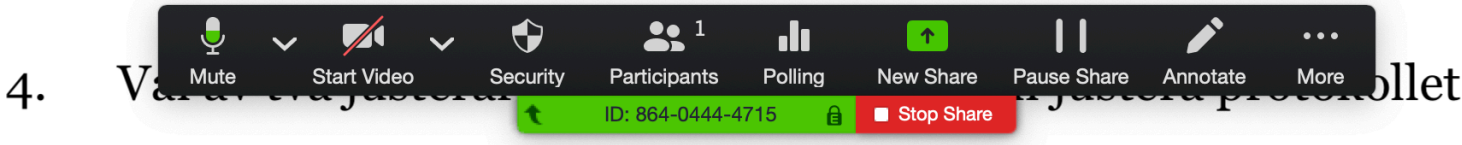

Du kan flytta på menyn eller dölja den.

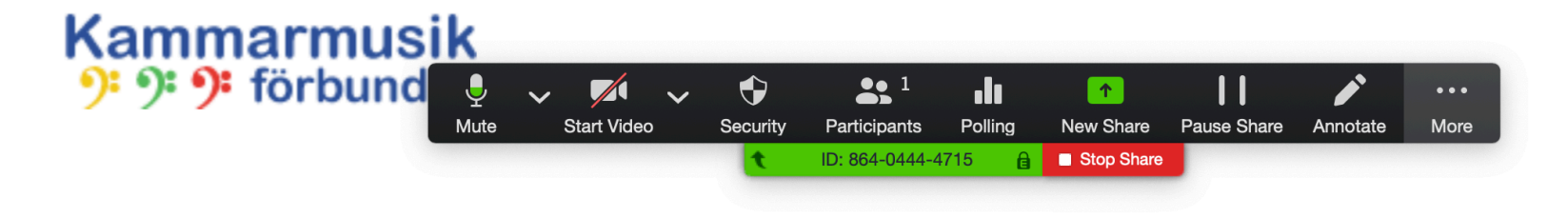

## Kammarmusikförbundets årsmöte 2020-04-25

### Dagordning

- 1. Mötets öppnande
- 2. Val av ordförande och sekreterare för mötet
- 3. Fastställande av röstlängd
- 4. Val av två justerare att jämte ordföranden justera protokollet

Få fram Chat/Meddelande-rutan

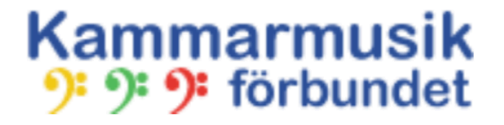

## Kammarmusikförbundets årsmöte 2020-04-25

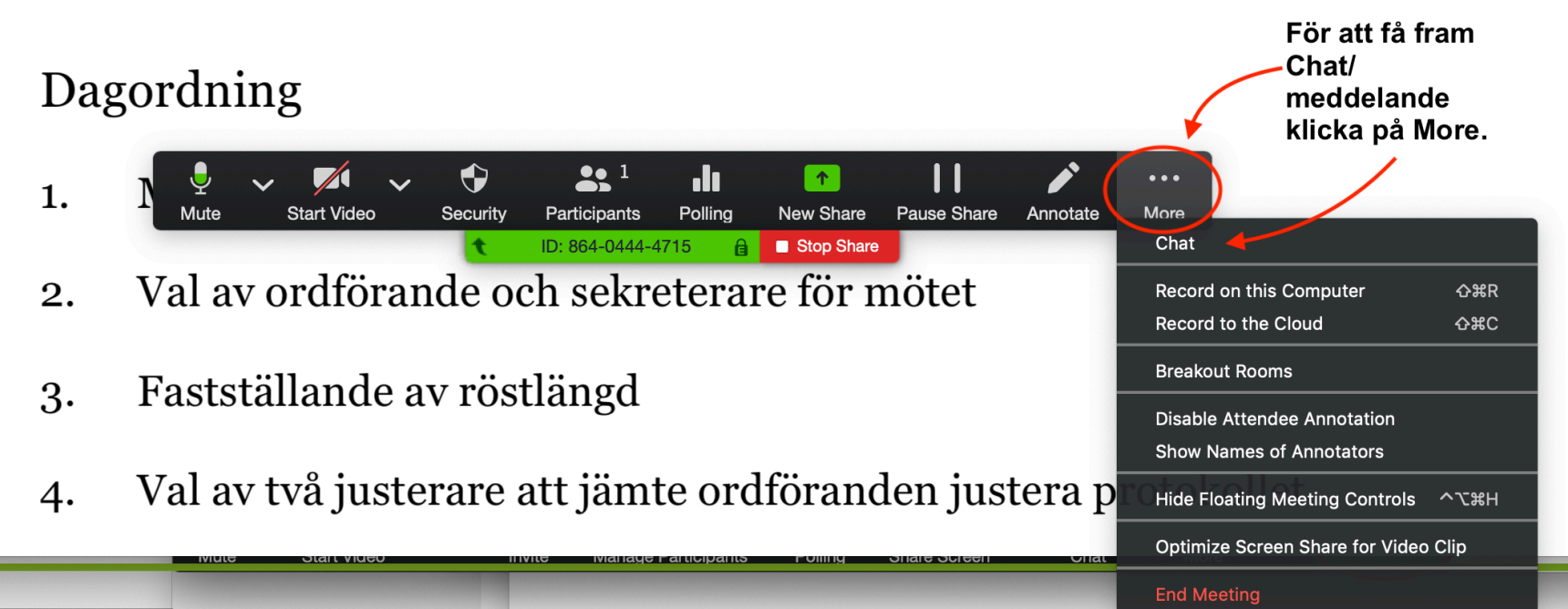

Klicka på Stop Share för att avsluta

|    |                                                    |                | Zoom Group Chat |      |
|----|----------------------------------------------------|----------------|-----------------|------|
| K  | ammarmusikförbundets årsmöte 2020-0                | 4              |                 |      |
| Da | agordning                                          |                |                 |      |
| 1. | Mötets öppnande                                    |                |                 |      |
| 2. | Val av ordförande och sekreterare för mötet        |                |                 |      |
| 3. | Fastställande av röstlängd                         | To: Everyone   | e here          | File |
| 4. | Val av två justerare att jämte ordföranden justera | protokoll      | et              |      |
| 5. | Fråga om mötets stadgeenliga utlysning Klicka      | ı på Stop Shar | e för avsluta   |      |
| 6. | Styrelsens verksamhetsberättelse och ekonomiska    | a berättels    | e               |      |
| 7. | Revisionsberättelse                                |                |                 |      |

## **Avsluta mötet** Klicka på End Meeting

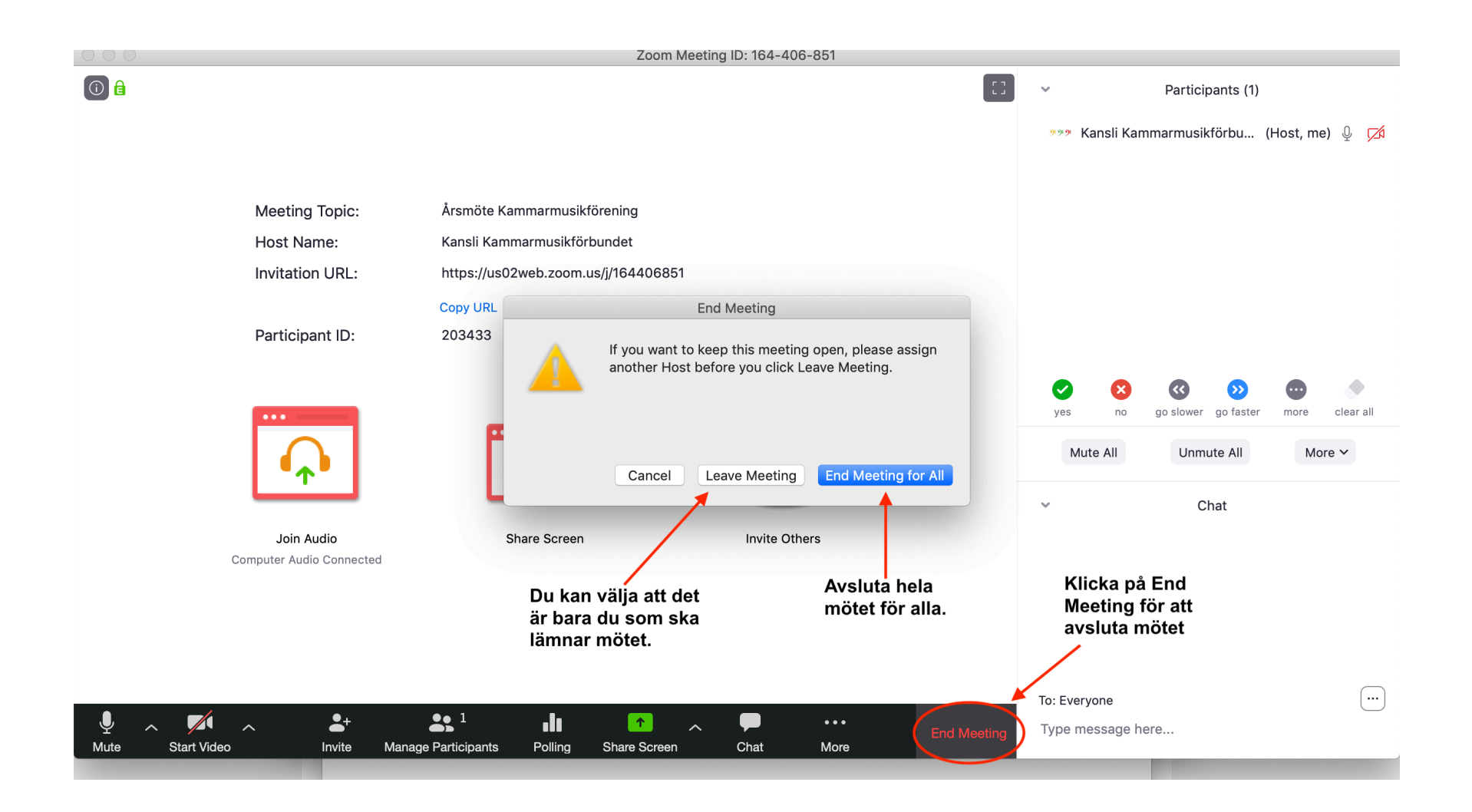